## SENSIDYNE NEPHELOMETER SOFTWARE GUIDE

80570-9801, REV A

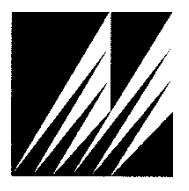

Met One Instruments, Inc. 1600 NW Washington Blvd. Grants Pass, OR 97526 Telephone: (541) 471-7111 Facsimile: (541) 471-7116 www.metone.com

**80570 Software Guide** - © Copyright 2017 Met One Instruments, Inc. All Rights Reserved worldwide. No part of this publication may be reproduced, transmitted, transcribed, stored in a retrieval system, or translated into any other language in any form without the express written permission of Met One Instruments, Inc.

## **1 Setting Environmental K-Factors**

- 1. Open the Sensidyne Nephelometer software
- 2. Click on the Library tab located at the top
- 3. Select the first item, AZ Road Dust, and press the Edit button.
  - a. For profile name put "PM 2.5"
  - b. For environmental factor put "0.5"
  - c. Press Save

| Sensidyne Nephelometer          |                          | - 0 ×  |  |
|---------------------------------|--------------------------|--------|--|
| Device                          | Library                  |        |  |
| Environment Library             | Environment Profie       |        |  |
| 01: AZ Road Dust                | Profile Name PM 2.5      |        |  |
|                                 | Environmental factor 0.5 |        |  |
| U2: Limestone                   | Description              |        |  |
| 03: Coal Fly Ash                |                          |        |  |
| 04: Blank                       |                          |        |  |
| 05: Blank                       |                          |        |  |
| 06: Blank                       |                          |        |  |
| 07: Blank                       |                          |        |  |
| 08: Blank                       |                          |        |  |
| 09: Blank                       | _ 2 _ 5                  |        |  |
| 10: Blank                       | Edit Save                | Cancel |  |
| 1.0.11.9047   1 Unit Connected: |                          |        |  |

- 4. Select the second item, Limestone, and press the Edit button
  - a. For profile name put "PM 10"
  - b. For environmental factor put "1.0"
  - c. Press Save

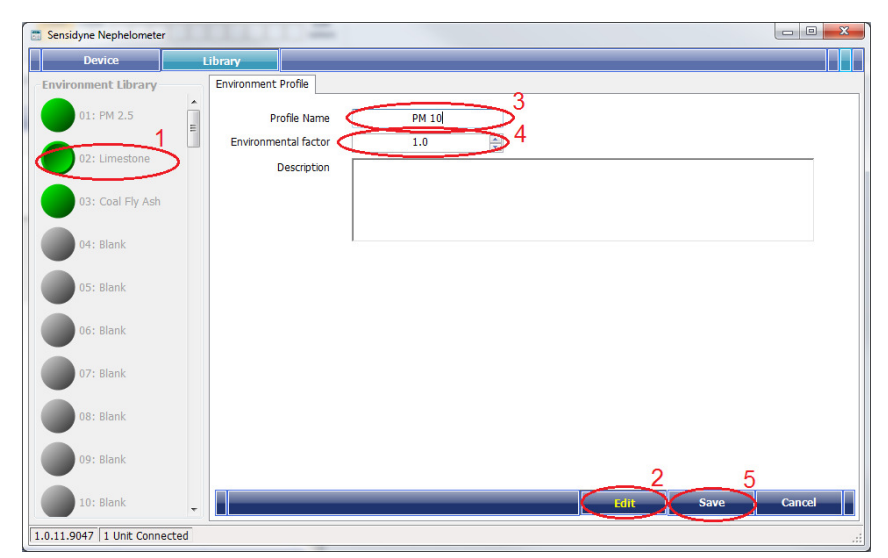

- 5. Select the third item, Coal Fly Ash, and press the Edit button
  - a. For profile name put "TSP"
  - b. For environmental factor put "1.0"
  - c. Press Save

| Sensidyne Nephelometer       |                      |        |
|------------------------------|----------------------|--------|
| Device                       | Library              |        |
| Environment Library          | Environment Profile  |        |
| 01: PM 2.5                   | Profile Name TSP     |        |
|                              | Environmental factor |        |
| 02: PM 10                    | Description          |        |
| 03: Coal Fly Ash             |                      |        |
| 04: Blank                    |                      |        |
| 05: Blank                    |                      |        |
| 06: Blank                    |                      |        |
| 07: Blank                    |                      |        |
| 08: Blank                    |                      |        |
| 09: Blank                    | 2 5                  |        |
| 10: Blank                    | - Edit Save          | Cancel |
| 1.0.11.9047 1 Unit Connected |                      |        |

- 6. Under the Device tab, click the Profile tab
- 7. Select the first profile, AZ Road Dust, and delete it by pressing the Delete button

| 🔄 Sensidyne Nephelometer               | x |
|----------------------------------------|---|
| Device Library                         |   |
| J8864-V1.1.0-Manual                    |   |
| Data Profile Calibration Utility Alarm |   |
| □ Profile Set2                         |   |
| Bin AZ Road Dust<br>⊕ Linescone        |   |
| 🖶 - Coal Fly Ash<br>👜 - PSL Spheres    |   |
|                                        |   |
|                                        |   |
|                                        |   |
|                                        |   |
|                                        |   |
| 3                                      |   |
| Show Library Aug Up Down Delete        |   |
| Connected Device                       |   |
|                                        |   |
|                                        |   |
|                                        |   |
| J8864<br>V1.1.0                        |   |
| Manual                                 |   |
| 1.0.11.9047 1 Unit Connected           |   |
|                                        |   |

- 8. Select the second profile, Limestone, and delete it by pressing the Delete button
- 9. Select the third profile, Coal Fly Ash, and delete it by pressing the Delete button

10. There should be no profiles under Profile Set

| Sensidyne Nephelometer                 |             |
|----------------------------------------|-------------|
| Device Library                         |             |
| 38864-V1.1.0-Manual                    |             |
| Data Profile Calibration Utility Alarm |             |
| Profile SetModified                    |             |
|                                        |             |
|                                        |             |
|                                        |             |
|                                        |             |
|                                        |             |
|                                        |             |
|                                        |             |
|                                        |             |
|                                        |             |
| Show Library Add Up Down Delete S      | etUp Device |
| Connected Device                       |             |
|                                        |             |
|                                        |             |
| 19964                                  |             |
| VI.1.0                                 |             |
|                                        |             |
| 1.0.11.9047 1 Unit Connected           | .::         |

11. Press the Show Library button

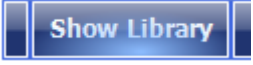

12. Select the first Environment, PM 2.5, and press the Add button. This will add the environment to the Profile Set

| 🔄 Sensidyne Nephelometer                    |                                                                                                    |
|---------------------------------------------|----------------------------------------------------------------------------------------------------|
| Device                                      | Library                                                                                                    |
| 01: PM 2.5<br>02: PM 10<br>03: Coal Fly Ash | J8864-V1.1.0-Manual Data Profile Calibration Utility Alarm Profile SetModified PM 2.5  Hide Library Add op Down Delete SetUp Device Connected Device J8864 V1.1.0 Manual |
| 1.0.11.9047 1 Unit Connected                |                                                                                                    |

13. Select the second Environment, PM 10, and press the Add button. This will add the environment to the Profile Set

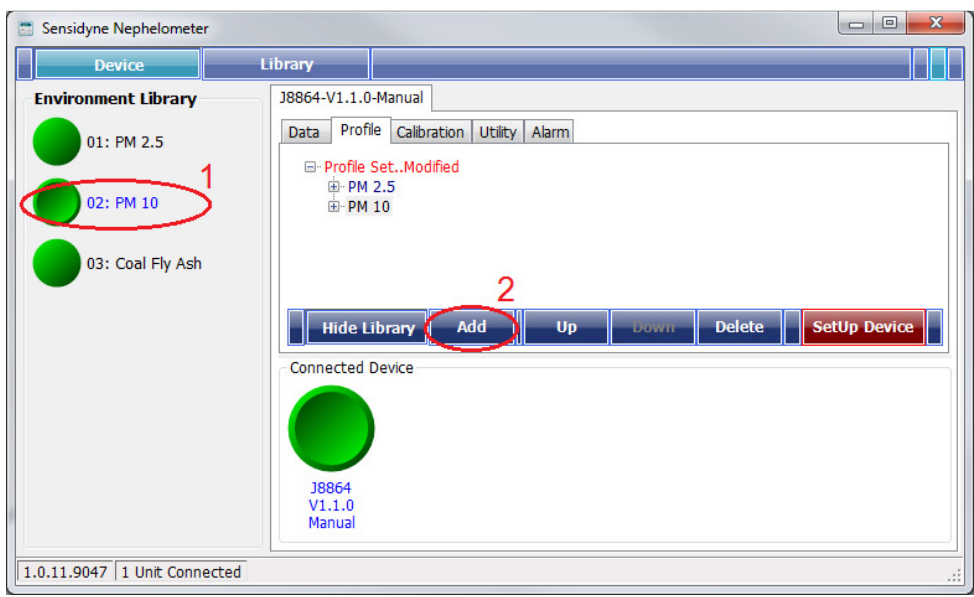

14. Select the third Environment, TSP, and press the Add button. This will add the environment to the Profile Set

| 🔄 Sensidyne Nephelometer       |                                             |                                 |
|--------------------------------|---------------------------------------------|---------------------------------|
| Device                         | Library                                     |                                 |
| Environment Library            | J8864-V1.1.0-N                              | anual                           |
| 01: PM 2.5                     | Data Profile                                | Calibration Utility Alarm       |
| 02: PM 10                      |                                             | 5                               |
| 03: TSP                        | - Connected De<br>J8864<br>V1.1.0<br>Manual | Add Up Down Delete SetUp Device |
| 1.0.11.9047 1 Unit Connected   |                                             |                                 |
| 1.0.11.9047   1 Unit Connected |                                             |                                 |

15. Once you've added all your environments, hide the library tab. All three environments should be in your Profile Set

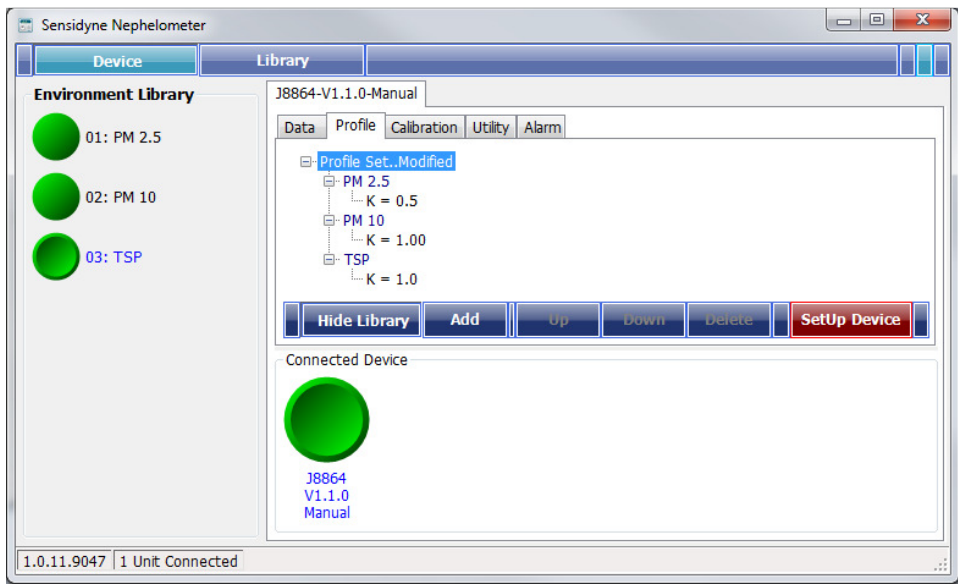

16. Press the "Setup Device" to send the new environments and K-factors to the nephelometer

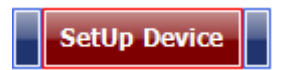